## Setting TEAR MODE in Ticket 2000 for TSC printers.

Open Ticket 2000 and get the label on screen. Double click the PRINT Icon .

Ensure the correct primiters is selected in Printer Name. Click "properties"

| Pr   | int                                                                                                    |                                                                   | [] <b>[</b> ]                |
|------|----------------------------------------------------------------------------------------------------|-------------------------------------------------------------------|------------------------------|
| 3 C  | Printer<br>Name: TSC Address<br>Status: Ready<br>Type: TSC 245P 200dpi<br>Where: 192.168.1.61<br>Comment: Can only be used with TICK | ET Print to file                                                  | OK<br>Cancel<br>Exclude some |
| FTON | Print range<br>All from: to:<br>Pages 1 30000<br>C Selection                                                                         | Copies<br>Page copies:<br>Label copies:<br>1<br>2<br>1<br>Collate | Adjust Page<br>Alignment     |

## Now Select "Tear Mode" as shown click OK and return to label and save.

| Tools                         | Fonts Colours View Print Help<br>Printer setup for: TSC 245P 200dpi                                    |  |
|-------------------------------|----------------------------------------------------------------------------------------------------|--|
| Pacific Helmets 215 Unorda DA | Dots per inch       Otter       OK         Dot Resolution: <ul> <li></li></ul>                         |  |
| 30<br>40                      | Print Speed     Faster       Slower     Faster                                                Negative |  |